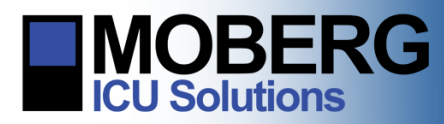

# CNS-300/320 End-A-Session QuickCard

### ✓ Stop Monitoring

Press **Stop Monitoring** (the last of the Protocol Steps) to either pause monitoring or discharge the patient.

Pause Monitoring or Discharge Patient
 Press Pause Monitoring to suspend monitoring for a
 period of time (e.g. patient transport, etc) with the
 intent to resume monitoring.
 - OR

Press **Discharge Patient** to discontinue monitoring and discharge a patient. Confirm that you want to proceed with discharging the patient.

# ✓ Protocol Modified

This menu only appears if any protocol changes have been made. Press **Discard Changes** or contact your supervisor to determine if changes should be saved.

Archive Now, Archive Later, or Erase
 Archiving lets you save the patient data file to a USB
 Thumb Drive or the hospital network. Automatic
 archiving to the network may be standard practice in
 some hospitals. If unsure, choose Archive Later to
 store the patient file on the CNS Monitor.

## Do not **Erase** data unless directed!

#### ✓ Power Down the Monitor

Press the **ON/OFF Button** located on the lower right corner of the monitor. The lighted ON/OFF button will go dark once the power down sequence is complete. Once the light goes out, it is safe to unplug the CNS Monitor from the electrical outlet.

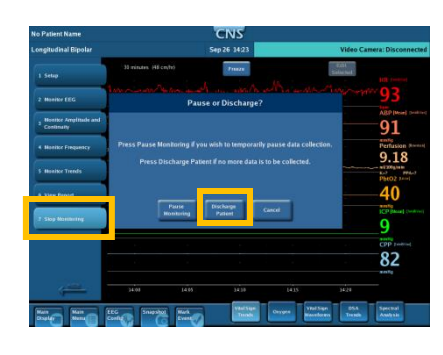

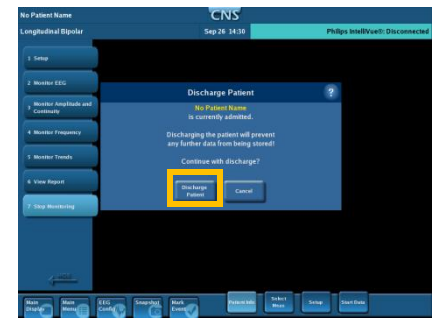

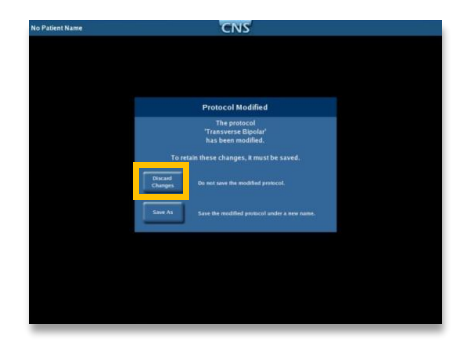

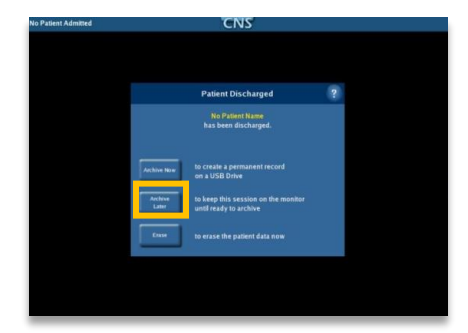

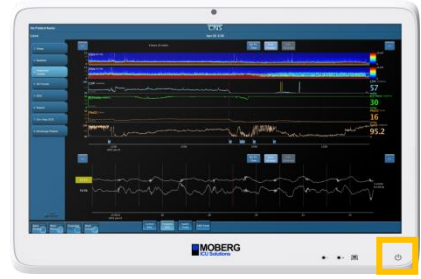

224 S. Maple St., Ambler, PA 19002 USA

+1 215-283-0860